# テンプレートとして保存する方法 MATRIX TRADER

### ①テンプレートとして保存する画面を開く方法は2種類あります。

### <u>テンプレートのエクスポート/インポート</u>

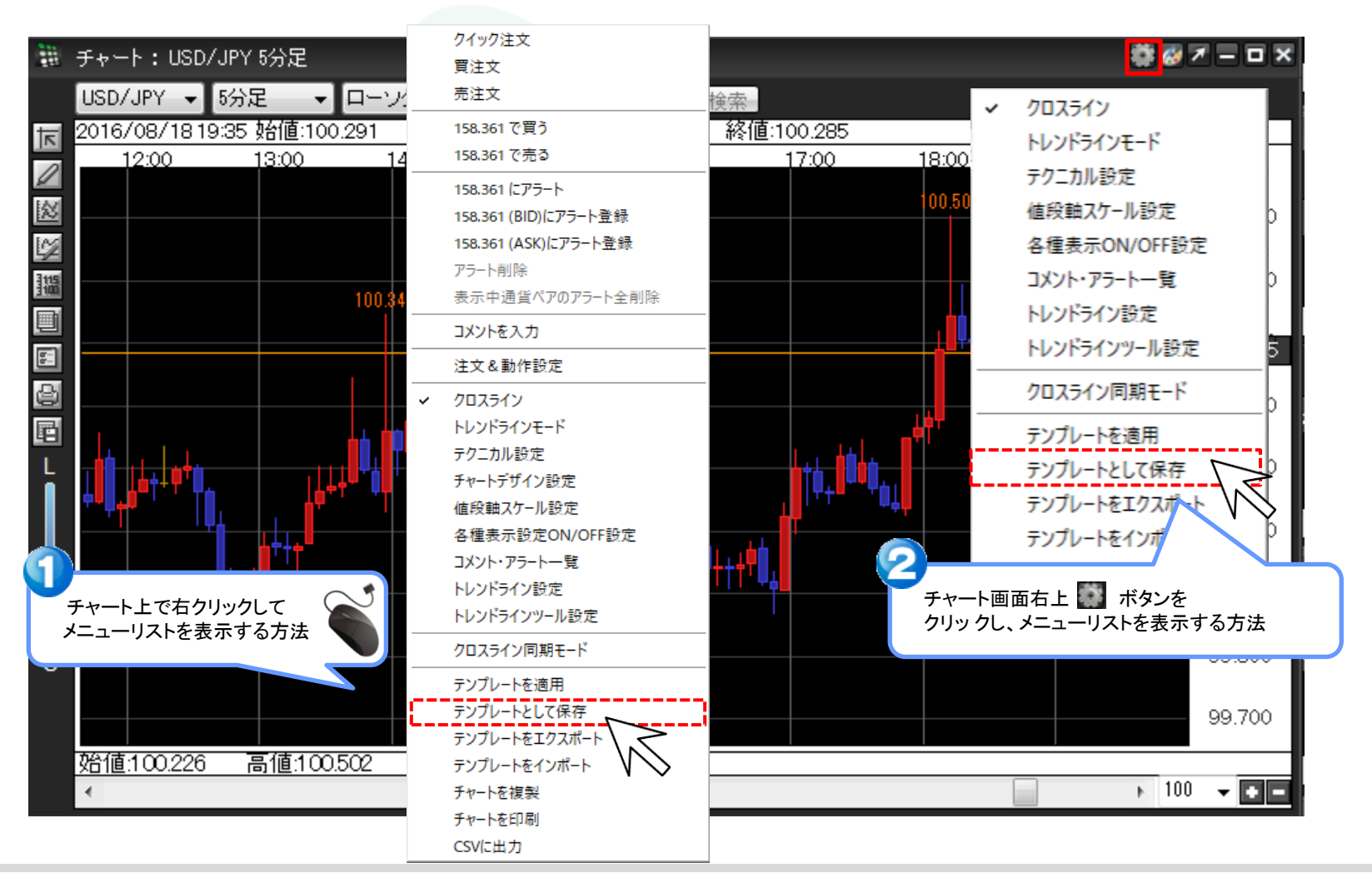

テンプレートとして保存する方法

# ②【テンプレートとして保存】画面が表示されました。 画面下部【保存名】の部分をクリックし、テンプレート名を入力します。

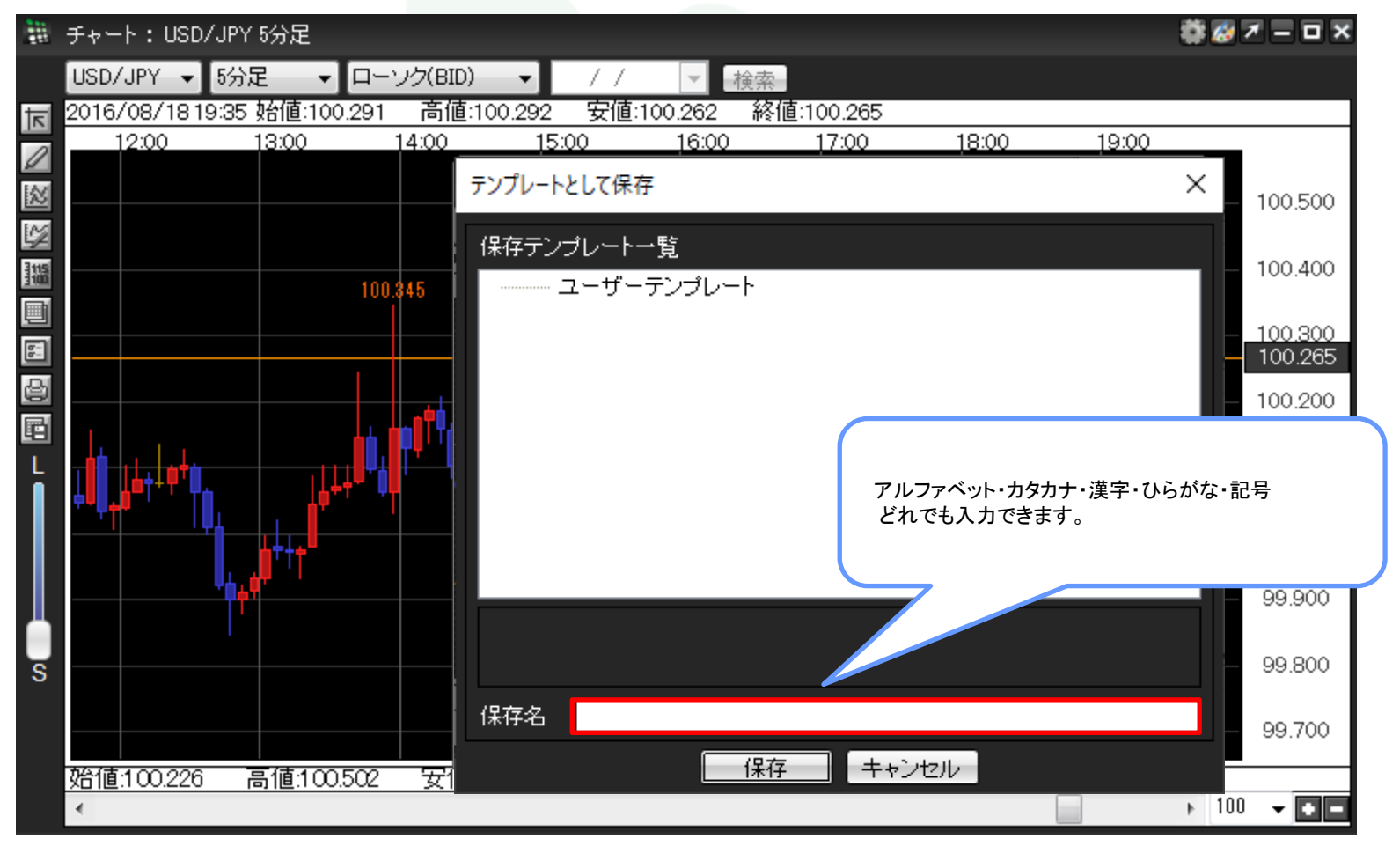

③ここでは、保存名を【5分足[黒]移動平均/平均足】としました。

入力が完了すれば、【保存】をクリックします。

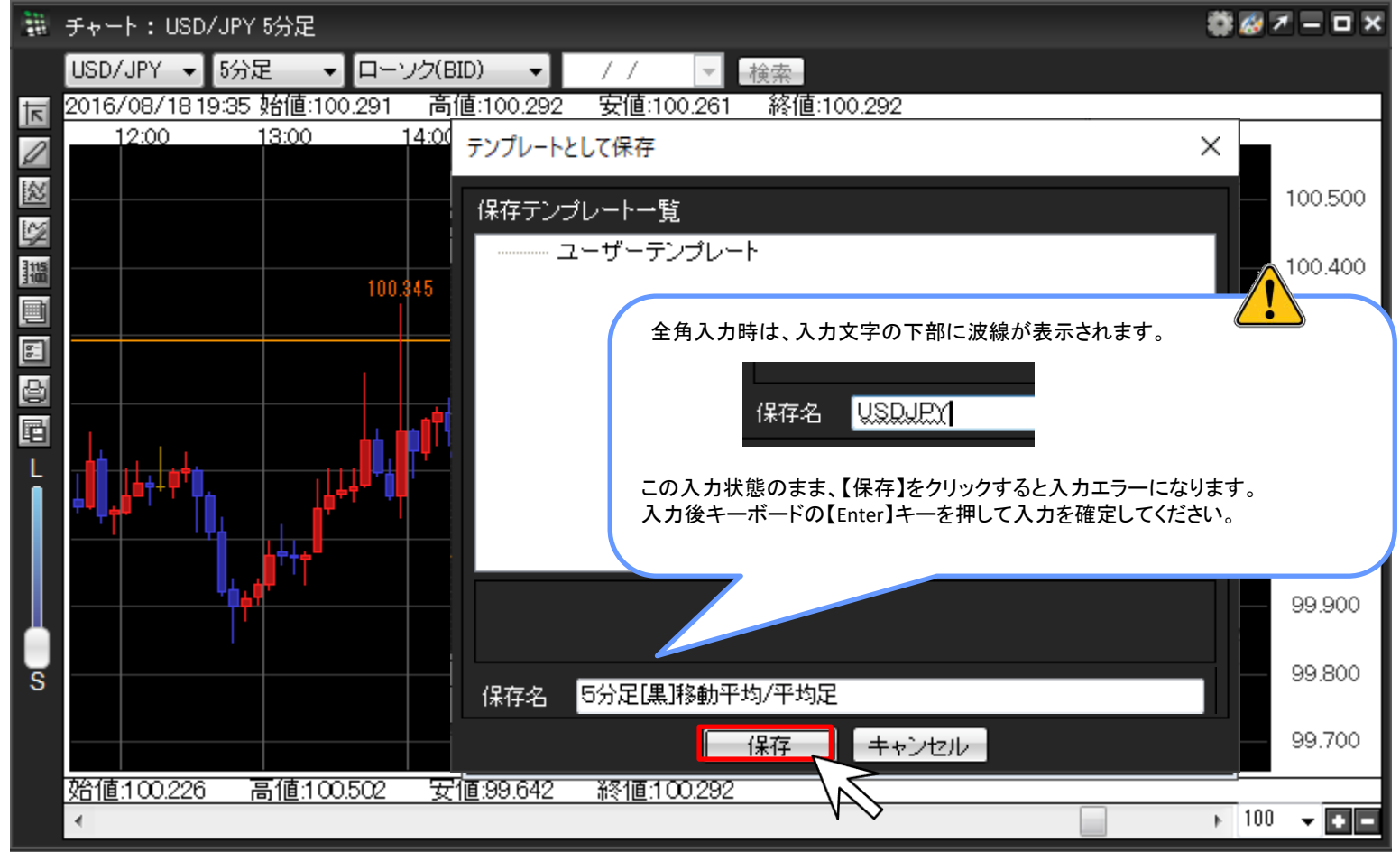

④テンプレートの登録が完了しました。

※登録を保存する場合は、必ず取引画面上部メニュー【設定】→【各種設定の保存】より設定を保存してください。

| 100<br>100<br>100 | チャート:USD/JPY                            | 5分足                                                         |            |                      |           |        |                                         | <b>#</b> 8 | > − − ×  |  |
|-------------------|-----------------------------------------|-------------------------------------------------------------|------------|----------------------|-----------|--------|-----------------------------------------|------------|----------|--|
|                   | USD/JPY 👻 5分気                           | E <b>→</b> □->                                              | /ク(BID) 🚽  | 11                   | ▼ 検索      |        |                                         |            |          |  |
| N                 | 2016/08/18 19:35                        | 始値:100.291                                                  | 高値:100.292 | <u>2 安値:100.</u><br> | 285 終値:10 | 00.285 | 10.00                                   | 10.00      |          |  |
| Ø                 | 12:00                                   | 13:00                                                       | 4:00 1     | 5:00                 | 6:00      | 17:00  | 18:00                                   | 19:00      | . 1      |  |
| 2                 |                                         |                                                             |            |                      |           |        | 100.502                                 |            | 100,500  |  |
| 1                 |                                         |                                                             |            |                      |           |        |                                         |            |          |  |
| 315               |                                         |                                                             |            |                      |           |        |                                         |            | 100.400  |  |
|                   |                                         | 100.3                                                       | 45         |                      |           |        |                                         |            |          |  |
|                   |                                         |                                                             |            |                      |           |        |                                         |            | 100.285  |  |
|                   |                                         |                                                             |            |                      |           |        | l i i i i i i i i i i i i i i i i i i i |            |          |  |
|                   |                                         |                                                             |            |                      |           |        |                                         |            | 100.200  |  |
|                   | $\wedge$                                |                                                             |            |                      |           |        |                                         |            |          |  |
|                   |                                         |                                                             |            |                      |           |        |                                         |            |          |  |
|                   | チャートの設                                  | マートの設定を変更後、画面右上のメボタンでチャート画面白休を閉じてしまうと                       |            |                      |           |        |                                         |            |          |  |
|                   | チャートのデ                                  | 「ヤートの設定を変更後、回回有工のヘハダノビナヤート回回日仲を闭してしまうと、<br>チャートのデータは保友されません |            |                      |           |        |                                         |            |          |  |
|                   | , , , , , , , , , , , , , , , , , , , , | ティートのテーダは休存されません。                                           |            |                      |           |        |                                         |            |          |  |
| <b>–</b>          | また、「テンプ                                 |                                                             |            |                      |           |        |                                         |            |          |  |
| s                 | 存してから終                                  | 了する」をし                                                      | ないと、テン     | プレートは保               | 保存されませ    | んので、ごえ | 主意ください                                  |            |          |  |
|                   |                                         |                                                             |            |                      |           |        |                                         | č          |          |  |
|                   |                                         |                                                             |            |                      |           |        |                                         |            |          |  |
|                   | <b>V</b>                                |                                                             |            |                      |           |        |                                         |            | A        |  |
|                   | •                                       |                                                             |            |                      |           |        |                                         | ▶ 10       | DO 🗕 🖸 🗖 |  |

⑤テンプレートとして登録したチャートは【テンプレート管理】画面で確認することができます。 取引画面上部メニュー【チャート】→【テンプレートの管理】をクリックします。

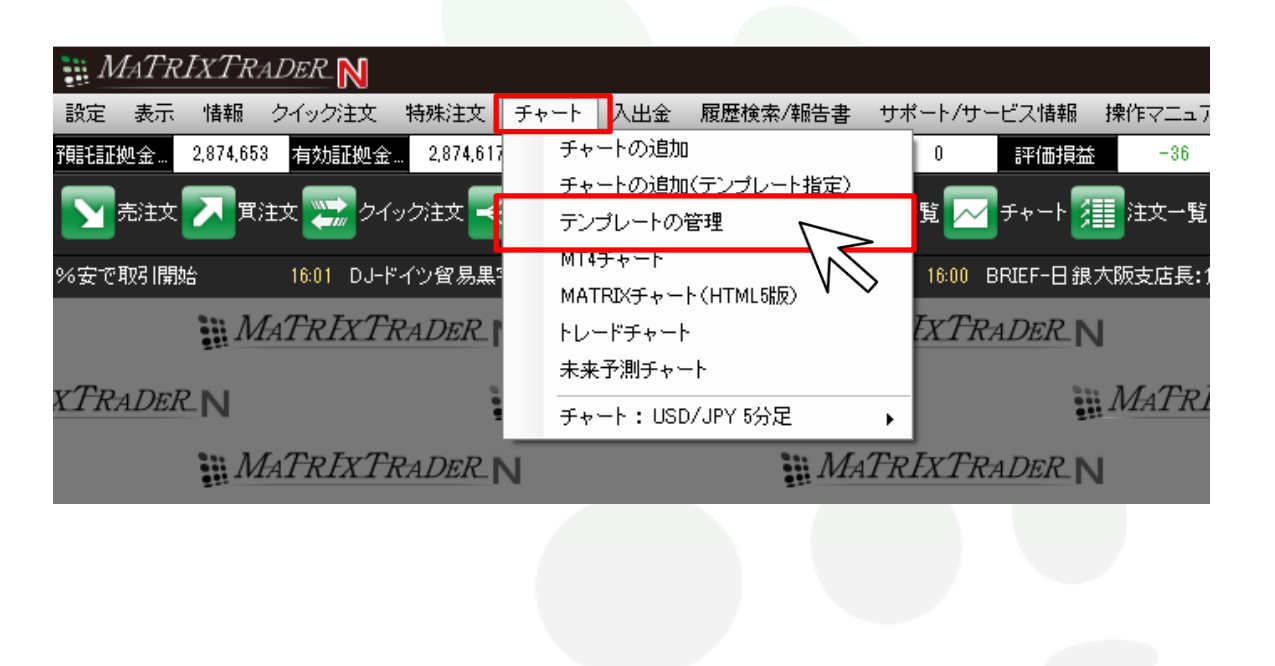

⑥【テンプレート管理】画面が表示されました。 保存したチャートは、『ユーザーテンプレート』フォルダに保存されます。

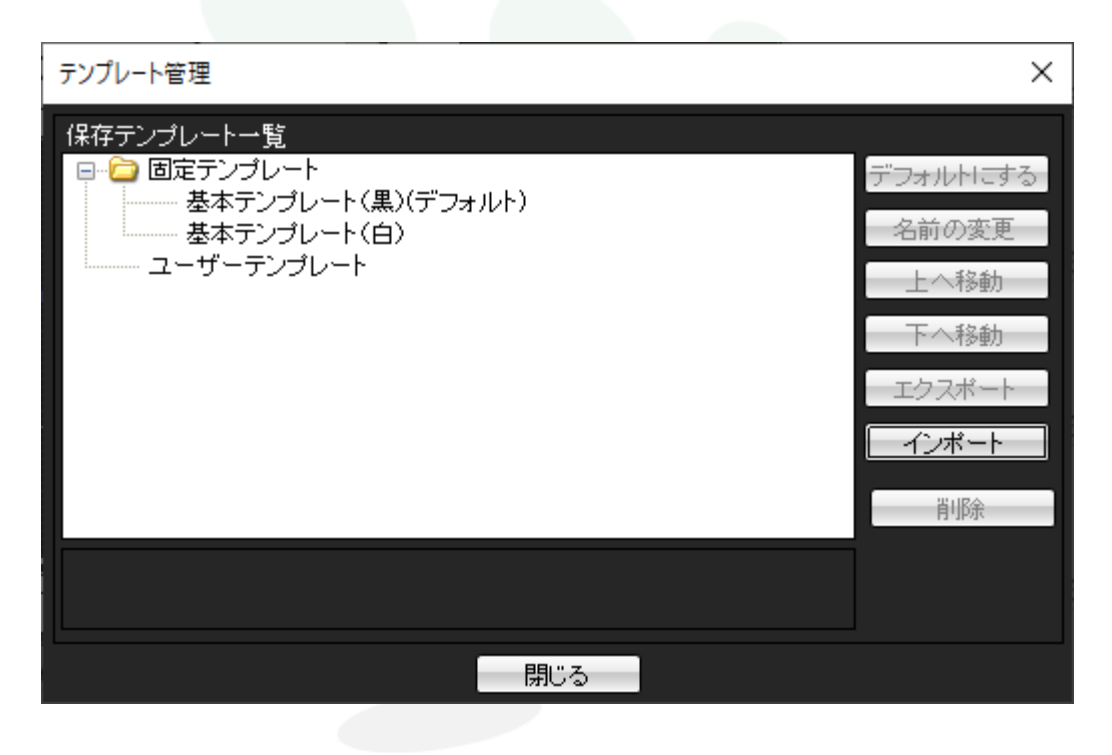

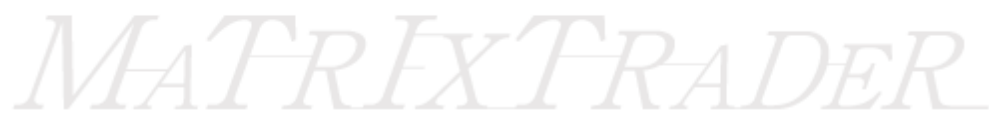

### MATRIX TRADER

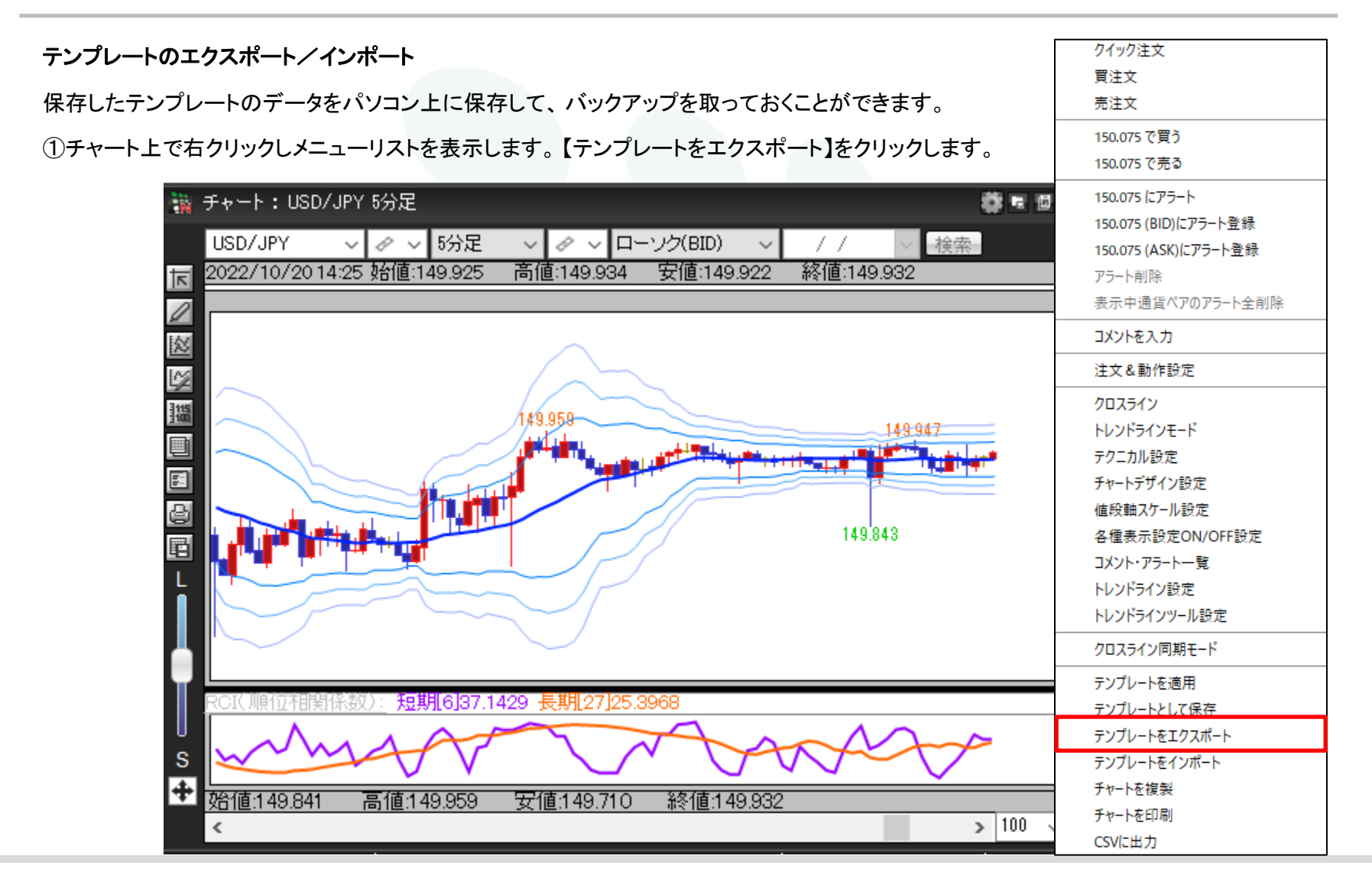

テンプレートとして保存する方法

7

#### ②左側の一覧から保存する場所を選択して、【保存】ボタンをクリックします。ここでは【デスクトップ】を選択しました。 クリックするとチャートの設定がパソコンに保存され、【名前を付けて保存】画面は閉じます。

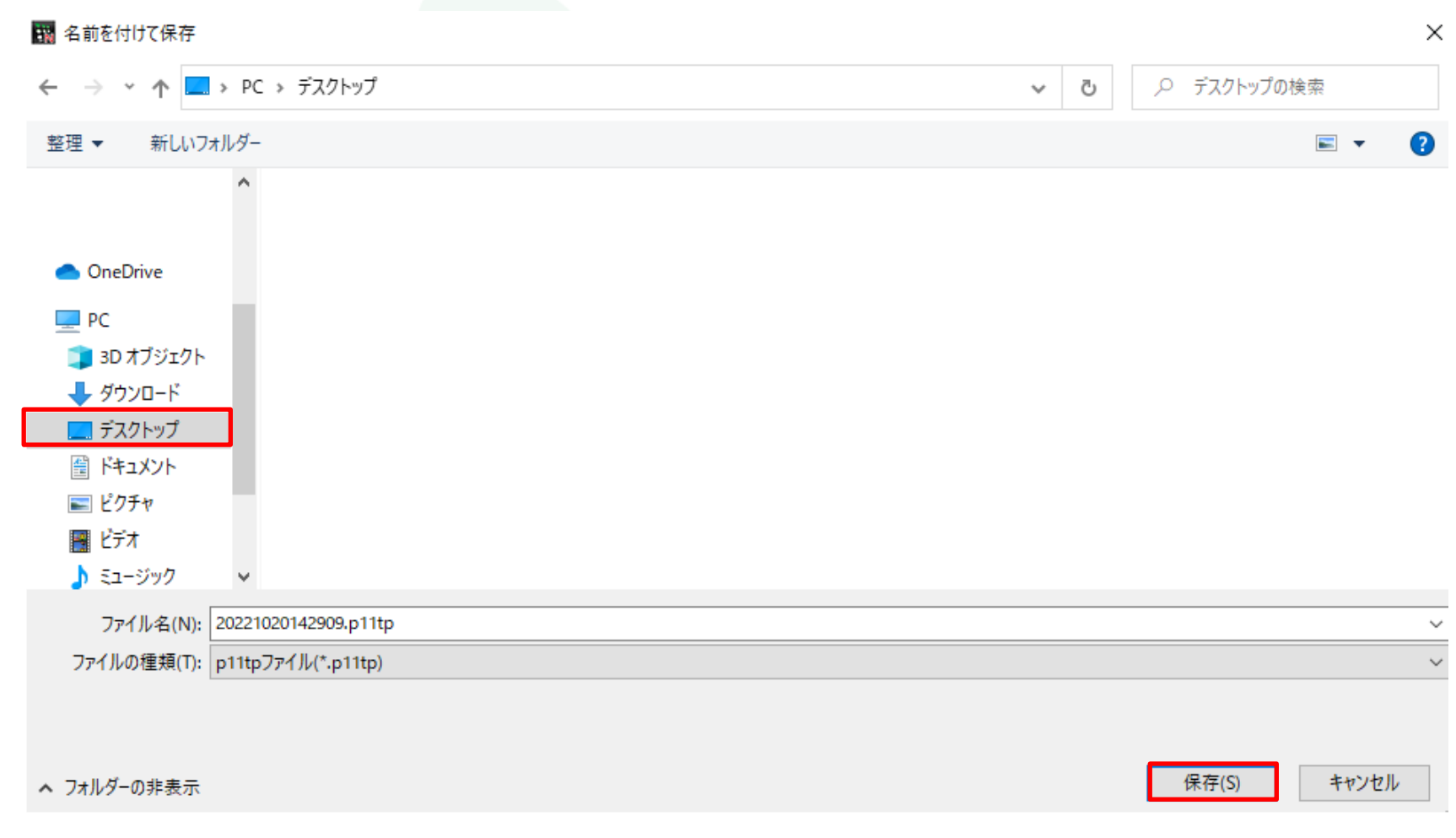

③チャートのファイルが、パソコンに保存されました。ここではデスクトップを選択して保存したので、デスクトップ画面に表示されました。

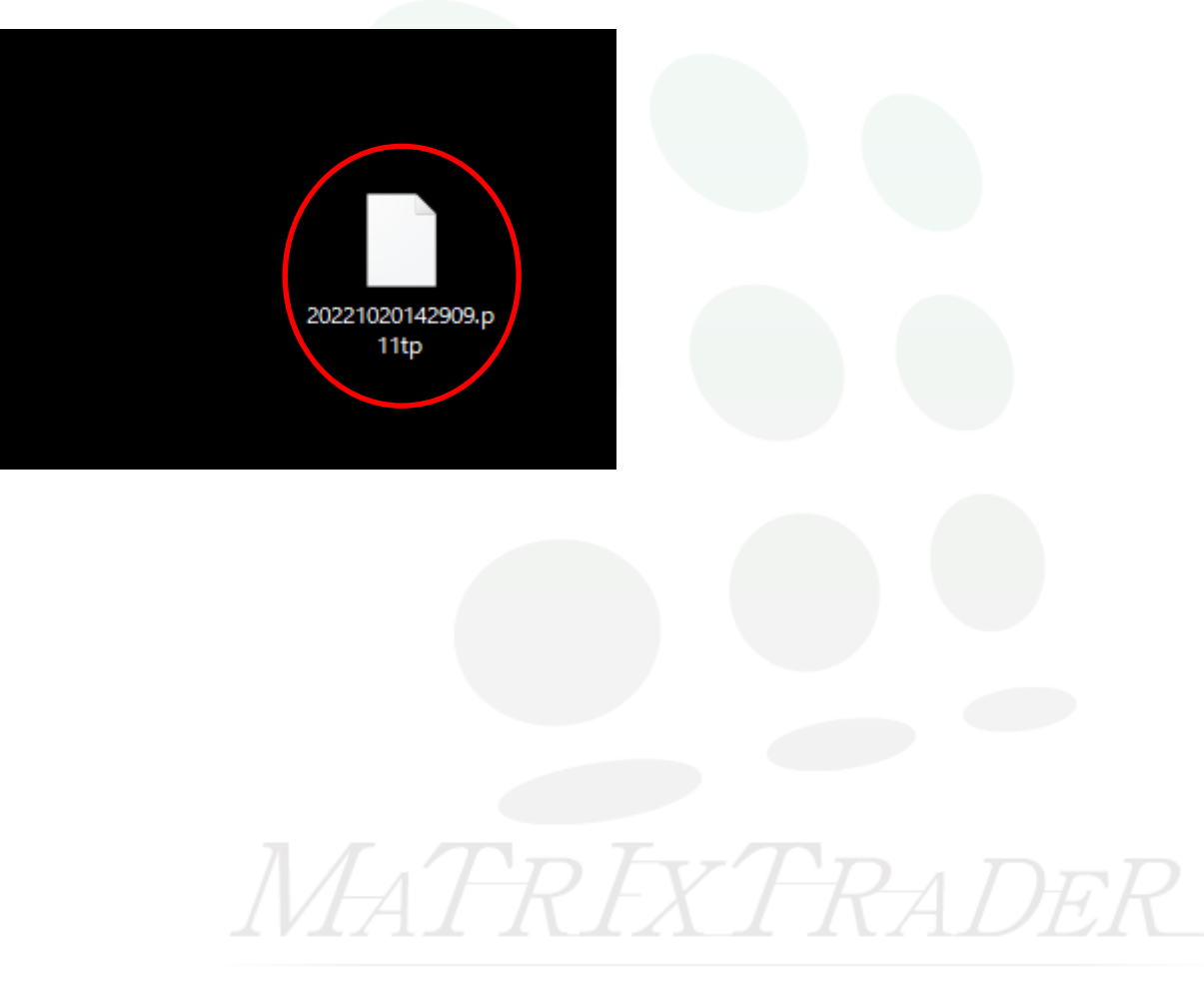

## MATRIX TRADER

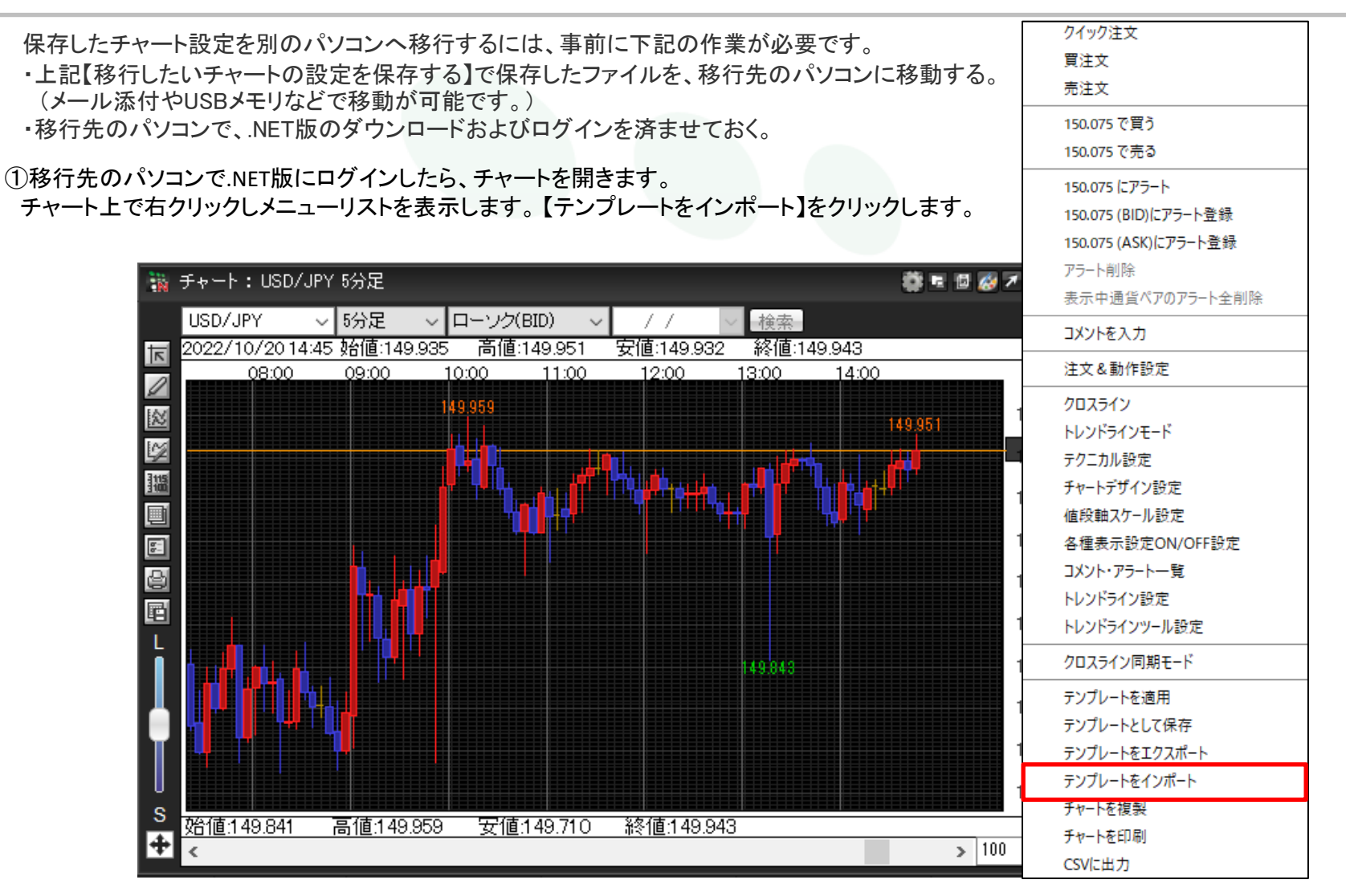

#### ②【開く】画面が表示されるので、元のパソコンから移動したファイルをクリックします。 クリックしたファイルが、画面下部の【ファイル名】に表示されます。【開く】ボタンをクリックします。

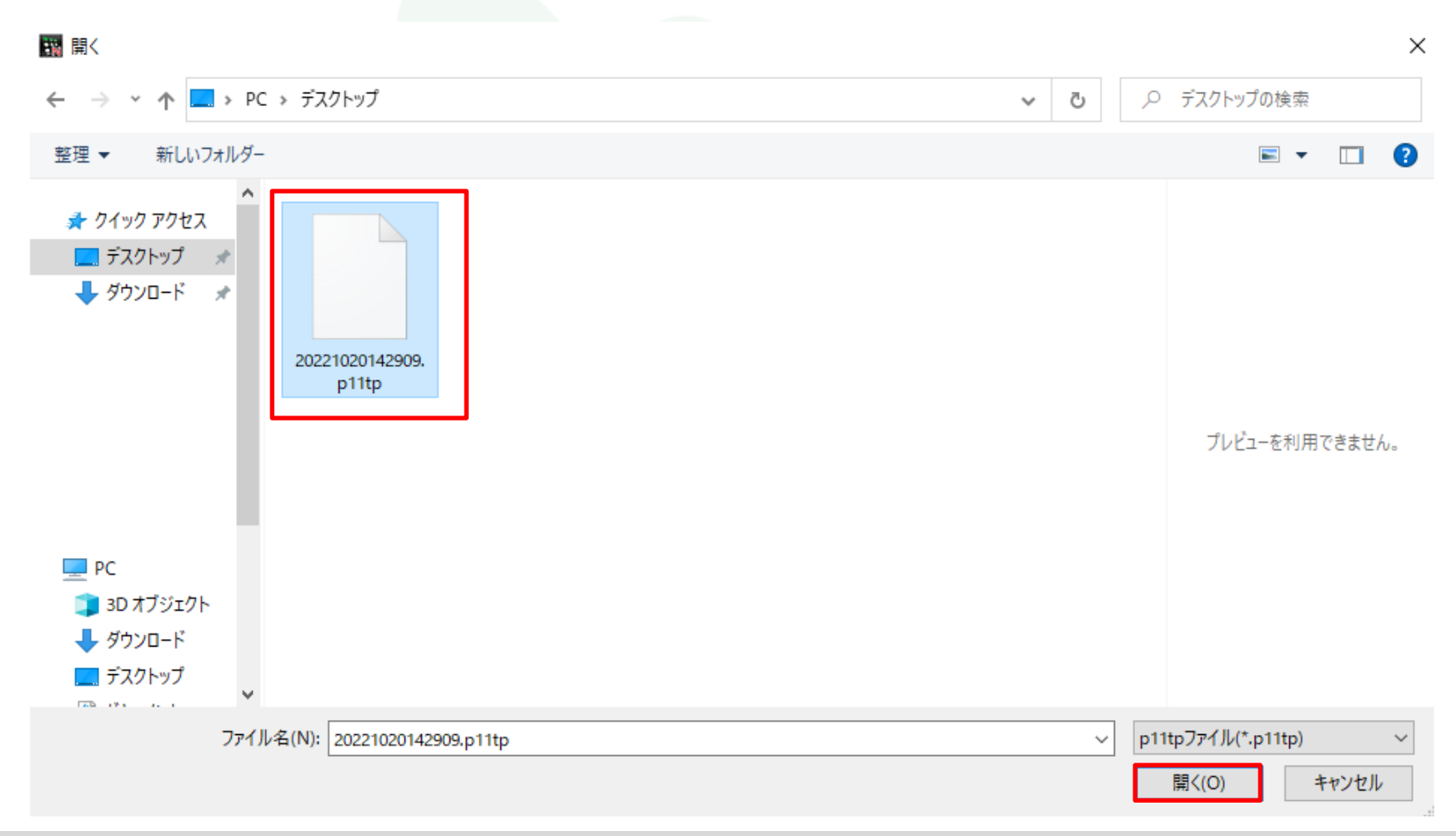

テンプレートとして保存する方法

③【テンプレートの適用】画面が表示されます。元のパソコンで保存したチャートの通貨ペア・足種を反映する/しないを選択し【OK】ボタンをクリックします。

・通貨ペアを適用しない…元のパソコンのチャートと同じ通貨ペアにしたい場合はチェックを外します。

・足種を適用しない…元のパソコンのチャートと同じ足種にしたい場合はチェックを外します。

| テンプレートの適用    | × |
|--------------|---|
| テンプレート適用時の設定 |   |
| 🛃 通貨ペアを適用しない |   |
| 🗾 足種を適用しない   |   |
| OK           |   |

④テクニカルや色の設定など、元のパソコンで保存したチャートの設定が移行されました。

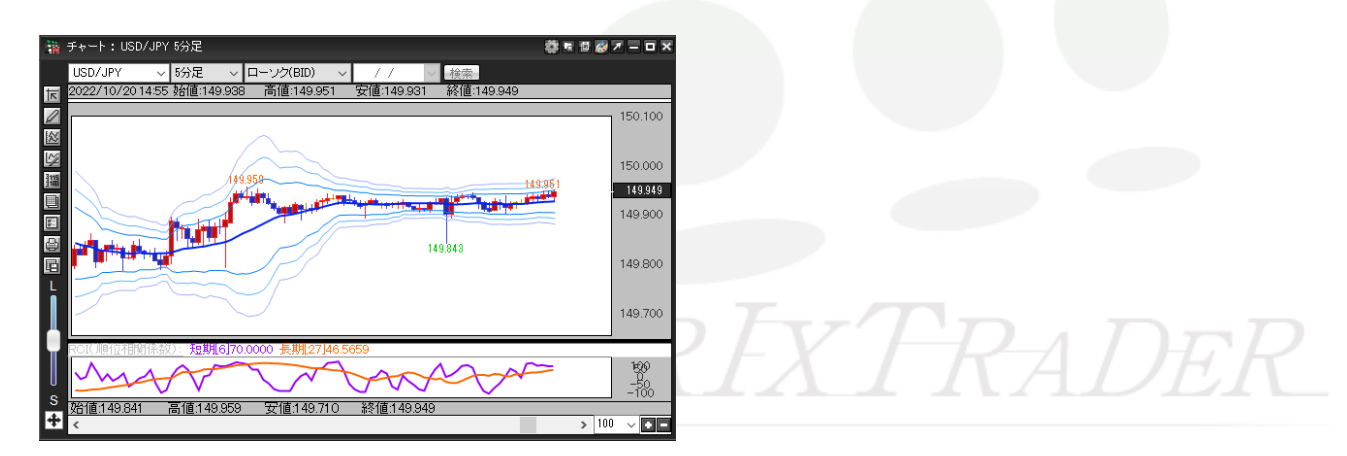